# 將Azure配置為身份提供程式的FMC SSO

### 目錄

簡介 必要條件 需求 採用元件 背景資訊 IdP配置 SP配置 FMC上的SAML 限制和警告 設定 身份提供程式上的配置 Firepower管理中心上的配置 高級配置 — RBAC with Azure 驗證 疑難排解 瀏覽器SAML日誌 FMC SAML日誌

## 簡介

本文檔介紹如何使用Azure作為身份提供程式(idP)配置Firepower管理中心(FMC)單一登入(SSO)。

安全斷言標籤語言(SAML)是實現SSO的最常見的基礎協定。公司維護一個登入頁面,在其後面是一個身份儲存庫和各種身份驗證規則。它可以輕鬆配置任何支援SAML的Web應用,從而讓您登入到所有Web應用。它也有安全方面的好處,既不會強迫使用者為其需要訪問的每個Web應用保留(並可能重複使用)密碼,也不會將密碼暴露給這些Web應用。

## 必要條件

#### 需求

思科建議您瞭解以下主題:

- 對Firepower管理中心的基本瞭解
- 對單點登入的基本瞭解

#### 採用元件

本檔案中的資訊是根據以下軟體版本:

•思科Firepower管理中心(FMC)版本6.7.0

• Azure - IdP

本文中的資訊是根據特定實驗室環境內的裝置所建立。文中使用到的所有裝置皆從已清除(預設))的組態來啟動。如果您的網路運作中,請確保您瞭解任何指令可能造成的影響。

### 背景資訊

#### SAML術語

SAML的配置必須在兩個位置完成:在IdP和SP上。需要配置IdP,使其瞭解使用者想要登入到特定 SP時向何處傳送以及如何傳送該資訊。 需要配置SP,使其知道可以信任由IdP簽名的SAML斷言。

對SAML至關重要的幾個術語的定義:

- 身份提供程式(IdP) 執行身份驗證的軟體工具或服務(通常通過登入頁和/或儀表板進行視覺化);檢查使用者名稱和密碼、驗證帳戶狀態、呼叫雙因素等。
- •服務提供商(SP) 使用者嘗試獲取訪問許可權的Web應用程式。
- SAML斷言 通過瀏覽器重定向通過HTTP傳送的斷言使用者身份和通常為其他屬性的消息

#### ldP配置

SAML斷言的規範、斷言應包含的內容以及斷言的格式設定由SP提供並在IdP中設定。

- EntityID SP的全域性唯一名稱。格式各異,但看到此值格式化為URL的情況越來越常見。
   範例: <a href="https://<FQDN-or-IPaddress>/saml/metadata>">https://<FQDN-or-IPaddress>/saml/metadata></a>
- 斷言使用者服務(ACS)驗證器 正規表示式(regex)形式的安全措施,用於確保SAML斷言傳送 到正確的ACS。這僅在由SP發起的登入期間起作用,其中SAML請求包含ACS位置,因此,此 ACS驗證程式將確保SAML請求提供的ACS位置是合法的。
   示例:https://<FQDN-or-IPaddress>/saml/acs
- Attributes 屬性的數量和格式可能大不相同。通常至少有一個屬性nameID,它通常是嘗試登 入的使用者的使用者名稱。
- SAML簽名演算法 SHA-1或SHA-256。不太常用的SHA-384或SHA-512。此處提到此演算法 與X.509證書結合使用。

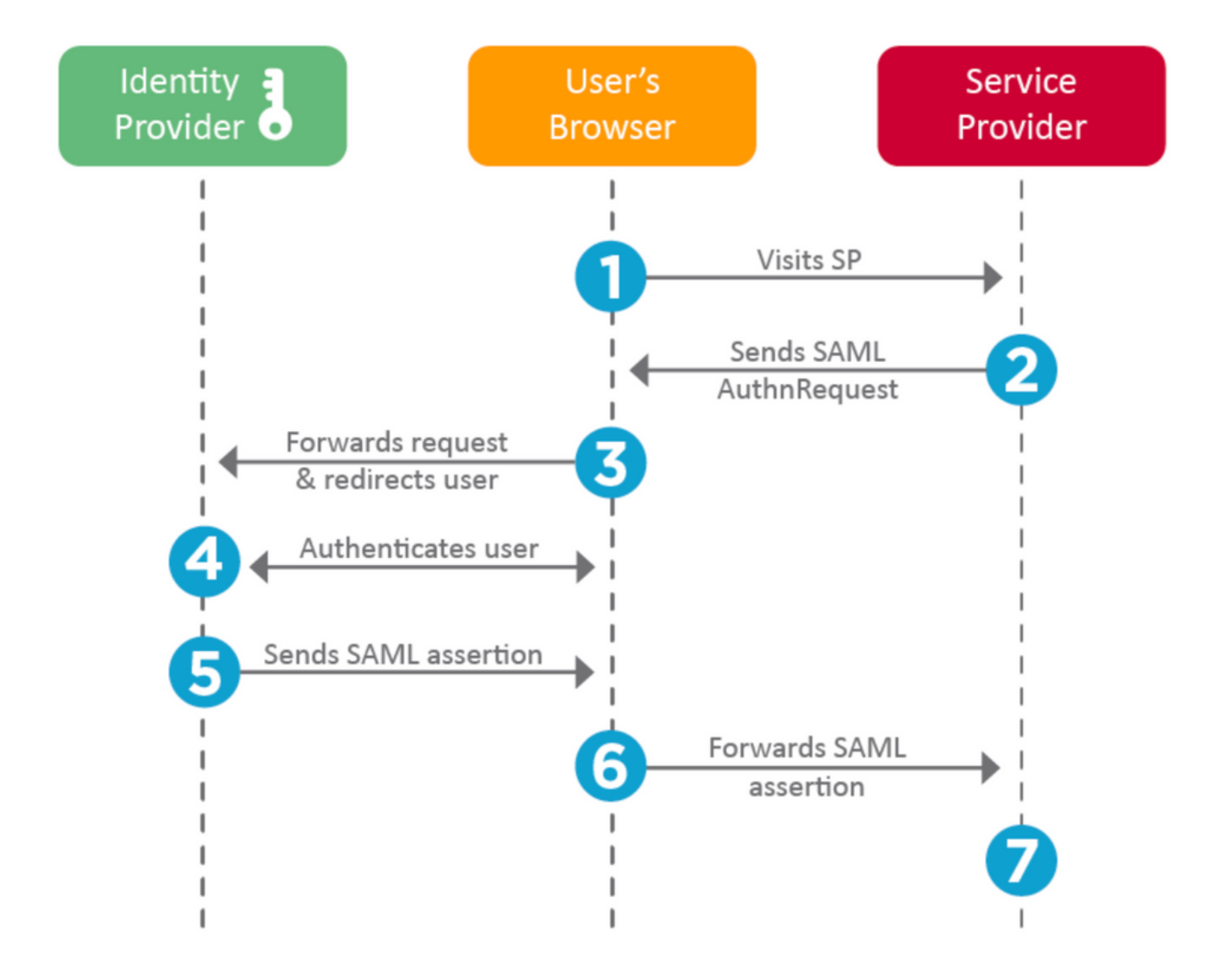

#### SP配置

與上面部分相反,本節介紹ldP提供的資訊並在SP上設定。

- 頒發者URL IdP的唯一識別符號。格式化為包含有關IdP資訊的URL,以便SP可以驗證其收到 的SAML斷言是從正確的IdP發出的。
   示例: <saml:Issuer https://sts.windows.net/0djgedfasklf-sfadsj123fsdv-c80d8aa/ >
- SAML SSO終結點/服務提供商登入URL 一個IdP終結點,當SP在此使用SAML請求重定向時 啟動身份驗證。

示例: https://login.microsoftonline.com/023480840129412-824812/saml2

• SAML SLO(單一註銷)終結點 — 一個IdP終結點,它在SP重定向到此處時關閉IdP會話,通 常是在按一下**註銷**之後。 示例: https://access.wristbandtent.com/logout

#### FMC上的SAML

FMC中的SSO功能是從6.7開始引入的。新功能簡化了FMC授權(RBAC),因為它將現有資訊對映到 FMC角色。它適用於所有FMC UI使用者和FMC角色。目前,它支援SAML 2.0規範以及這些支援的 IDP

- OKTA
- OneLogin
- PingID
- Azure AD
- 其他(符合SAML 2.0的任何IDP)

### 限制和警告

- •只能為全域性域配置SSO。
- HA配對中的FMC需要個別組態。
- •只有本地/AD管理員可以配置單一登入。
- 不支援從ldp啟動的SSO。

## 設定

### 身份提供程式上的配置

步驟1.登入Microsoft Azure。導航到Azure Active Directory >企業應用程式。

| Home >                                           |                                                   |
|--------------------------------------------------|---------------------------------------------------|
| Default Directory   C     Azure Active Directory | Overview                                          |
| *                                                | 💿 Switch tenant 📋 Delete tenant 🕂 Create          |
| i Overview                                       |                                                   |
| 🚀 Getting started                                |                                                   |
| Preview hub                                      | Azure Active Directory can help you enable remote |
| 🔀 Diagnose and solve problems                    | Default Directory                                 |
| Manage                                           | Search your tenant                                |
| 🚨 Users                                          | y search your tenant                              |
| 🚨 Groups                                         | Tenant information                                |
| External Identities                              | Your role                                         |
| Roles and administrators                         | Global administrator More info                    |
| Administrative units (Preview)                   | License                                           |
| Enterprise applications                          | Azure AD Free                                     |
|                                                  | Tenant ID                                         |

•步驟2.在「Non-Gallery Application」下建立新應用程式,如下圖所示。

Home > Default Directory > Enterprise applications | All applications > Add an application >

## Add your own application

| Name * ①                                                                                                    |   |
|----------------------------------------------------------------------------------------------------|---|
| Firepower Test                                                                                                    | ~ |
| Once you decide on a name for your new application, click the "Add" button below and we'll walk you through some simple configuration steps to get the application working. |   |
| Supports: ①                                                                                                    |   |
| SAML-based single sign-on<br>Learn more                                                                                                    |   |
| Automatic User Provisioning with SCIM<br>Learn more                                                                                                    |   |
|                                                                                                    |   |

Password-based single sign-on Learn more

#### 步驟3.編輯已建立的應用程式,然後導覽至Set up single sign on > SAML,如下圖所示。

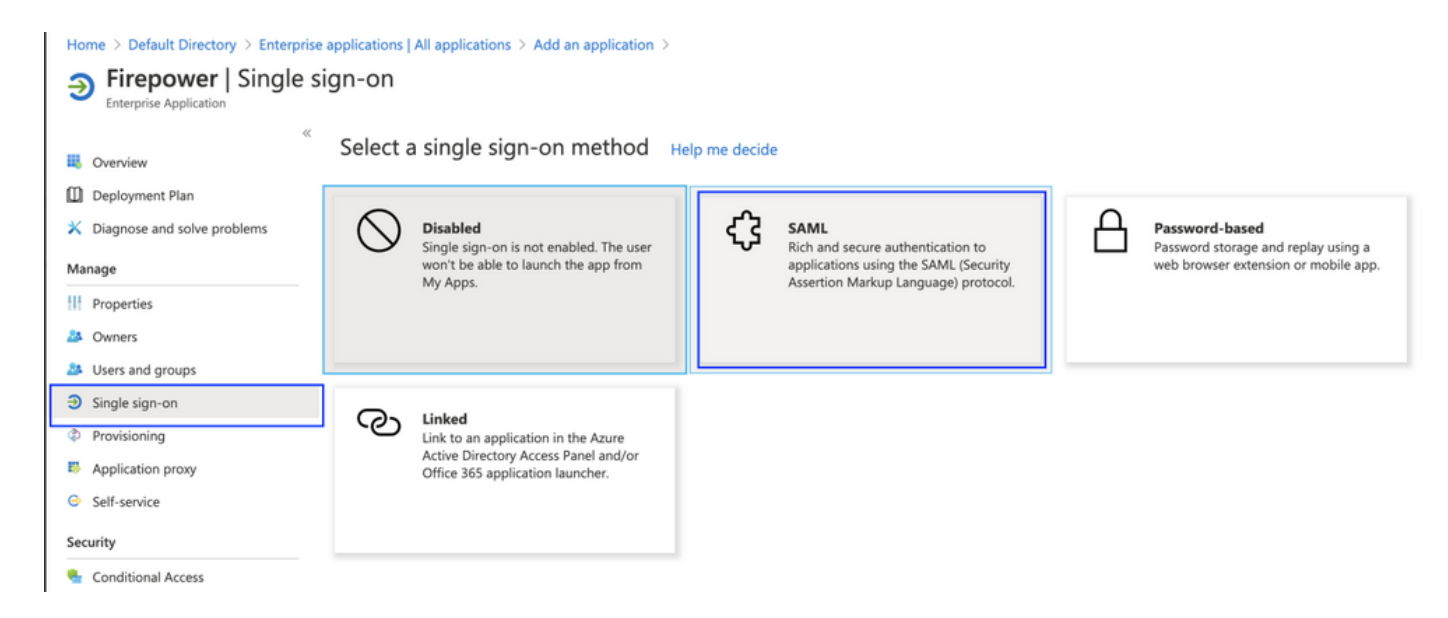

步驟4.編輯基本SAML配置並提供FMC詳細資訊:

- FMC URL: https://<FMC-FQDN-or-IPaddress>
- •識別符號(實體ID): <u>https://<FMC-FQDN-or-IPaddress>/saml/metadata</u>
- 回覆URL: <u>https://<FMC-FQDN-or-IPaddress>/saml/acs</u>
- 登入URL: /https://<FMC-QDN-or-IPaddress>/saml/acs
- RelayState:/ui/login

Enterprise Application

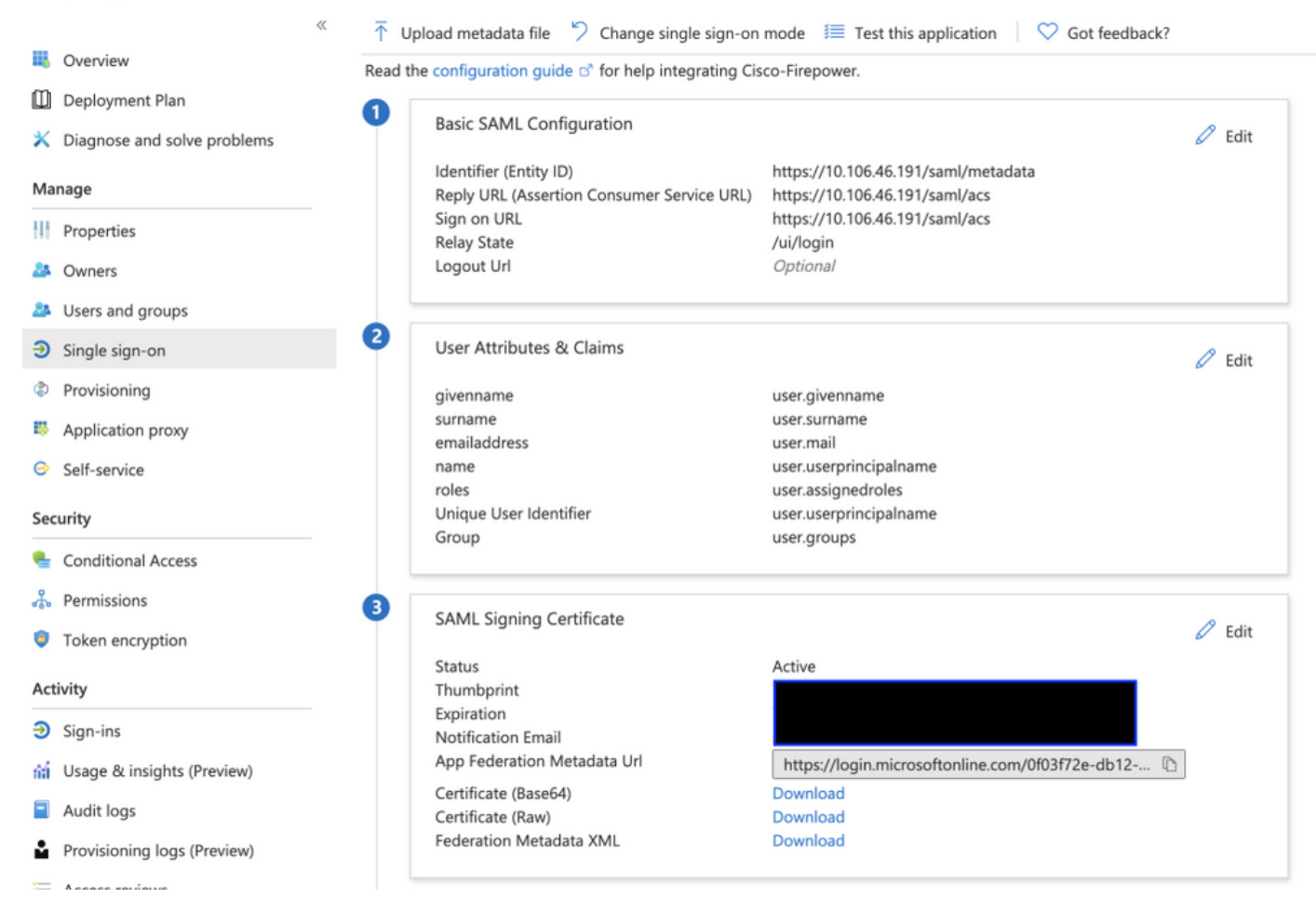

將剩餘部分保留為預設值 — 對於基於角色的訪問,將對此進行進一步討論。

這標籤身份提供程式配置的結束。下載將用於FMC配置的聯合後設資料XML。

### Firepower管理中心上的配置

步驟1.登入到FMC,導航到設定>使用者>單點登入並啟用SSO。選擇Azure作為提供程式。

| cisco | Firepower Ma<br>System / Users / S | anagement Center        | Overview    | Analysis                                                  | Policies Devices Objects AMP Intelligence            |      |
|-------|------------------------------------|-------------------------|-------------|-----------------------------------------------------------|------------------------------------------------------|------|
| User  | s User Roles                       | External Authentication | Single Sign | -On                                                       | Single Sign-On (SSO) Configuration                   |      |
|       |                                    |                         |             | Select FM                                                 | IC SAML Provider                                     | • ×  |
|       |                                    |                         |             | Select the S<br>Okta<br>OneLo<br>Azure<br>PingID<br>Other | GAML provider to authenticate SSO users for the FMC: |      |
|       |                                    |                         |             | Step 1 of 3                                               |                                                      | Next |

步驟2.在此處上載從Azure下載的XML檔案。它會自動填充所需的所有詳細資訊。

|                                                                | Single Sign-On (SSO) Configuration                                                                                                    |                |
|----------------------------------------------------------------|----------------------------------------------------------------------------------------------------|----------------|
|                                                                | Configuration Details 🖌<br>Identity Provider Single Sign-On URL                                                                                                |                |
| Configure A                                                    | zure Metadata                                                                                                    | @ ×            |
| Configure the F<br>required fields<br>Manual Co<br>O Upload XI | MC to work with your Azure IdP by selecting one of the following two opt<br>for your SSO manually, or upload the XML metadata file.<br>onfiguration<br>ML File | ions: Fill out |
| Drag a<br>creder                                               | nd drop an XML file here, or click to upload an XML file containing your S<br>ntials.                                                                          | SO             |
| Step 2 of 3                                                    | Back                                                                                                    | Next           |

步驟3.驗證組態並按一下Save,如下圖所示。

| Verify Azure Metadata                                                                                                    | 9     | × | ( |
|----------------------------------------------------------------------------------------------------|-------|---|---|
| Test the Azure metadata by clicking the <b>Test Configuration</b> button on the <b>System / Users / S</b><br><b>Sign-On</b> page after you save.)<br>Identity Provider Single Sign-On URL | ingle |   |   |
| Identity Provider Issuer                                                                                                    |       |   |   |
| X.509 Certificate                                                                                                    |       |   |   |
| Step 3 of 3 Back                                                                                                    | Save  | Ð |   |

### 高級配置 — RBAC with Azure

若要使用各種角色型別對映到FMC的角色 — 您需要編輯Azure上的應用程式清單以將值分配給角色。預設情況下,角色具有Null值。

步驟1.導航到建立的Application,然後按一下Single sign-on。

#### Home > Default Directory | App registrations >

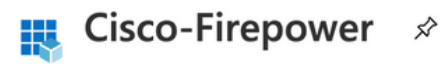

| Search (Cmd+/) «                   | 🔟 Delete 🌐 Endpoints                                                                                                    |
|------------------------------------|----------------------------------------------------------------------------------------------------|
| R Overview                         | Display name : Cisco-Firepower                                                                                                    |
| 🍊 Quickstart                       | Application (client) ID :                                                                                                    |
| 💉 Integration assistant (preview)  | Directory (tenant) ID :                                                                                                    |
| Manage                             | Object ID :                                                                                                    |
| Branding                           |                                                                                                    |
| ➔ Authentication                   | Starting June 30th, 2020 we will no longer add any new features to Azure Active Directory Authentic<br>updates. Applications will need to be upgraded to Microsoft Authentication Library (MSAL) and Mic |
| 📍 Certificates & secrets           |                                                                                                    |
| Token configuration                |                                                                                                    |
| -> API permissions                 | Call APIS                                                                                                    |
| Expose an API                      |                                                                                                    |
| Owners                             |                                                                                                    |
| Roles and administrators (Preview) |                                                                                                    |
| 0 Manifest                         |                                                                                                    |
| Support + Troubleshooting          | Build more powerful apps with rich user and business data<br>from Microsoft services and your own company's data<br>sources.                                                                             |
| P Troubleshooting                  | View API permissions                                                                                                    |
| New support request                |                                                                                                    |
|                                    |                                                                                                    |

步驟2.編輯使用者屬性和宣告。新增名為:角色並選擇值作為user.assignedroles。

Home > Default Directory > Enterprise applications | All applications > Cisco-Firepower | Single sign-on > SAML-based Sign-on >

### **User Attributes & Claims**

| T Add new claim T Add a group claim == Columns                                                                                                    |                                                                                |      |
|----------------------------------------------------------------------------------------------------|--------------------------------------------------------------------------------|------|
|                                                                                                    |                                                                                |      |
| Required claim                                                                                                    |                                                                                |      |
| Claim name                                                                                                    | Value                                                                          |      |
| Unique User Identifier (Name ID)                                                                                                    | user.userprincipalname [nameid-for                                             |      |
| Additional claims                                                                                                    |                                                                                |      |
|                                                                                                    |                                                                                |      |
| Claim name                                                                                                    | Value                                                                          |      |
| Claim name http://schemas.xmlsoap.org/ws/2005/05/identity/claims/emailaddress                                                                                                    | Value<br>user.mail                                                             | •••• |
| Claim name http://schemas.xmlsoap.org/ws/2005/05/identity/claims/emailaddress http://schemas.xmlsoap.org/ws/2005/05/identity/claims/givenname                                                                                                    | Value<br>user.mail<br>user.givenname                                           | •••  |
| Claim name         http://schemas.xmlsoap.org/ws/2005/05/identity/claims/emailaddress         http://schemas.xmlsoap.org/ws/2005/05/identity/claims/givenname         http://schemas.xmlsoap.org/ws/2005/05/identity/claims/name                                                                                                    | Value<br>user.mail<br>user.givenname<br>user.userprincipalname                 | •••• |
| Claim name         http://schemas.xmlsoap.org/ws/2005/05/identity/claims/emailaddress         http://schemas.xmlsoap.org/ws/2005/05/identity/claims/givenname         http://schemas.xmlsoap.org/ws/2005/05/identity/claims/name         http://schemas.xmlsoap.org/ws/2005/05/identity/claims/surname         http://schemas.xmlsoap.org/ws/2005/05/identity/claims/name | Value<br>user.mail<br>user.givenname<br>user.userprincipalname<br>user.surname | ···· |

步驟3.導覽至**<Application-Name> > Manifest**。 編輯清單。檔案採用JSON格式,預設使用者可供 複製。例如 — 此處建立了2個角色:使用者和分析師。

| Home > Default Directory   App registra | tions >    |                                                                                       |
|-----------------------------------------|------------|---------------------------------------------------------------------------------------|
| Cisco-Firepower   M                     | anifest    | \$                                                                                    |
|                                         |            |                                                                                       |
| ✓ Search (Cmd+/) «                      | Save       | 🗙 Discard 👖 Upload 🚽 Download 🛛 ♡ Got feedback?                                       |
| Overview                                | The editor | r below allows you to update this application by directly modifying its JSON represer |
| 🗳 Quickstart                            |            |                                                                                       |
| <b>A</b>                                | 1 {        |                                                                                       |
| Integration assistant (preview)         | 2          | "id": "00f52e49-10a0-4580-920f-98aa41d58f6f",                                         |
|                                         | 3          | "acceptMappedClaims": null,                                                           |
| Manage                                  | 4          | "accessTokenAcceptedVersion": null,                                                   |
| 🚍 Branding                              | 5          | "addIns": [],<br>"allowPublicCliont": false                                           |
|                                         | 7          | "annId": "51dcc017-6730-41ee-b5cd-4e5c380d85c3"                                       |
| Authentication                          | 8          | "appRoles": [                                                                         |
| Contificator & correte                  | 9          | {                                                                                     |
|                                         | 10         | "allowedMemberTypes": [                                                               |
| Token configuration                     | 11         | "User"                                                                                |
|                                         | 12         | 1,                                                                                    |
| API permissions                         | 13         | "description": "Analyst",                                                             |
| Expose an API                           | 14         | "displayName": "Analyst",                                                             |
|                                         | 15         | "id": "18d14569-c3bd-439b-9a66-3a2aee01d13f",                                         |
| Owners                                  | 16         | "isEnabled": true,                                                                    |
|                                         | 1/         | "tang": null,                                                                         |
| Roles and administrators (Preview)      | 10         | "value": "Analyst-1"                                                                  |
| 0 Manifest                              | 20         | <pre>}.</pre>                                                                         |
|                                         | 21         | {                                                                                     |
| Support + Troubleshooting               | 22         | "allowedMemberTypes": [                                                               |
|                                         | 23         | "User"                                                                                |
| A Troubleshooting                       | 24         | ],                                                                                    |
|                                         | 25         | "description": "User",                                                                |
| New support request                     | 26         | "displayName": "User",                                                                |
|                                         | 27         | "1d": "18d14569-c3bd-439b-9a66-3a2aee01d14f",                                         |
|                                         | 28         | "Istnabled": true,                                                                    |
|                                         | 30         | "origin": "Application".                                                              |
|                                         | 31         | "value": "User-1"                                                                     |
|                                         | 32         | }.                                                                                    |
|                                         |            |                                                                                       |

步驟4.導航到**<Application-Name> > Users and Groups**。編輯使用者並分配新建立的角色,如下圖 所示。

| Edit Assianment   | Only a single role can be selected |
|-------------------|------------------------------------|
| Default Directory | P Enter role name to filter items  |
| Users             | Analyst                            |
| Select a role     | User                               |
| None Selected     | >                                  |
|                   | -                                  |
|                   |                                    |
|                   |                                    |
|                   |                                    |
|                   |                                    |
|                   |                                    |
|                   |                                    |
|                   |                                    |
|                   | Selected Role                      |
|                   | Applyst                            |
|                   | Analyst                            |

步驟4.登入到FMC並在SSO中編輯高級配置。對於, 組成員屬性:答 將您在應用程式清單中提供 的**顯示名稱**分配給角色。

| <ul> <li>Advanced Configuration (Role Mapping)</li> </ul> |               |  |  |  |  |
|-----------------------------------------------------------|---------------|--|--|--|--|
| Default User Role                                         | Administrator |  |  |  |  |
| Group Member Attribute                                    | roles         |  |  |  |  |
|                                                           |               |  |  |  |  |
| Access Admin                                              |               |  |  |  |  |
| Administrator                                             |               |  |  |  |  |
| Discovery Admin                                           |               |  |  |  |  |
| External Database User                                    |               |  |  |  |  |
| Intrusion Admin                                           |               |  |  |  |  |
| Maintenance User                                          |               |  |  |  |  |
| Network Admin                                             | User          |  |  |  |  |
| Security Analyst                                          |               |  |  |  |  |
| Security Analyst (Read Only)                              | Analyst       |  |  |  |  |
| Security Approver                                         |               |  |  |  |  |
| Threat Intelligence Director (TID) User                   |               |  |  |  |  |

完成後,您應該能夠登入到他們的指定角色。

## 驗證

步驟1.從瀏覽器導航至FMC URL:https://<FMC URL>。按一下「Single Sign-On」,如下圖所示。

| cisco                    |                                            |
|--------------------------|--------------------------------------------|
| Firepower<br>Management  |                                            |
| Center                   |                                            |
| Username<br>Password     |                                            |
| Single Sign-On<br>Log In |                                            |
|                          | Junction   Firepower   Management   Center |

系統會將您重新導向至Microsoft登入頁面,且成功登入將返回FMC預設頁面。

步驟2.在FMC上,導航到**System > Users**,檢視新增到資料庫的SSO使用者。

| test1@shbharticisco.onmicrosoft.com    | Security Analyst | External (SSO) |
|----------------------------------------|------------------|----------------|
| test2guy@shbharticisco.onmicrosoft.com | Administrator    | External (SSO) |

驗證SAML身份驗證,這是成功授權所實現的工作流程(此映像為實驗室環境):

### 瀏覽器SAML日誌

| GET  | https://10.106.46.191/sso/saml/login                                                                                                    |
|------|----------------------------------------------------------------------------------------------------|
| GET  | https://login.microsoftonline.com/0f03f72e-db12-496d-89b5-4ab9fc80d8aa/saml2?RelayState=7_ni-J1fNA5sEeVvoAuhcvtH6CWKjxwyGhhxJpArDjKAFMbK-wvJ2RSP&SAMLFSAML |
| GET  | https://login.live.com/Me.htm?v=3                                                                                                    |
| POST | https://login.microsoftonline.com/common/GetCredentialType?mkt=en-US                                                                                       |
| POST | https://login.microsoftonline.com/0f03f72e-db12-496d-89b5-4ab9fc80d8aa/login                                                                               |
| GET  | https://login.live.com/Me.htm?v=3                                                                                                    |
| POST | https://login.microsoftonline.com/kmsi                                                                                                    |
| POST | https://10.106.46.191/sami/acs SAML                                                                                                    |
| GET  | https://login.microsoftonline.com/favicon.ico                                                                                                    |
| GET  | https://10.106.46.191/sso/saml/login                                                                                                    |
| GET  | https://10.106.46.191/ui/login                                                                                                    |
| POST | https://10.106.46.191/auth/login                                                                                                    |

### FMC SAML日誌

在/var/log/auth-daemon.log上驗證FMC上的SAML日志

| root@shbhartiiftfmc1:/var/log# tail -f auth-daemon.log                                                                                                    |             |
|----------------------------------------------------------------------------------------------------|-------------|
| suth-daemon 2020/08/09 04:59:11 I! Writing Audit Log to DB.                                                                                                    |             |
| suth-daemon 2020/08/09 04:59:11 I! Parsing SAML ACS Response                                                                                                    |             |
| suth-daemon 2020/08/09 04:59:11 I! SAML ACS Response Parsed, ID: id-56574e8a5f44bdd50102743d2cc9350b75f74d8c                                                                                           |             |
| suth-daemon 2020/08/09 04:59:11 I! Authorizing Response, ID : id-56574e0a5f44bdd50102743d2cc9350b75f74d8c                                                                                              |             |
| suth-daemon 2020/08/09 04:59:11 I! No member value in Data. Using Default Role.                                                                                                    |             |
| suth-daemon 2020/08/09 04:59:11 I! Attribute Map in the token : map[http://schemas.microsoft.com/claims/authnmethodsreferences:[http://schemas.microsoft.com/ws/2008/06/identity/authenticationmethous | d/password] |
| ttp://schemas.microsoft.com/identity/cla///b5-4ab9fc80d8aa/} http://schemas.microsoft.com/identity/cla                                                                                                 |             |
| .microsoft.com/identity/claims/objectide                                                                                                    | mlsoap.org/ |
| /2005/05/identity/claims/givenname:[Test]] http://schemas.xmlsoap.org/ws/2005/05/identity/claims/name:[test1@shbharticisco.onmicrosoft.com] http://schemas.xmlsoap.org/ws/2005/05/identity/claims/si   |             |
| napped_role_uuid:[bee2eb18-e129-11df-a04a-42c66f0a3b36]]                                                                                                    |             |
|                                                                                                    |             |